| Automorphismodell Notes (cutomorphismodell Notes (cutomorphismodel | Create the Enrollment                                                                                                    |
|----------------------------------------------------------------------------------------------------|----------------------------------------------------------------------------------------------------|
| Conceptionname                                                                                                    | <ul> <li>In the enrollment section on the company homepage, click on the + icon</li> <li>Select a proposal to use to create the enrollment</li> </ul>                                                                                                    |
| New Enrultment of Proposal JPJ Fresh Food Popupi       Image: Contract Contract                                     | <ul> <li>Enrollment Settings Page 1 of 3</li> <li>Add plans to the enrollment <ul> <li>Select the plans to include in the enrollment by clicking on the + icon</li> <li>Plans cannot be updated after enrollment creation</li> </ul> </li> </ul>                                                                                                    |
| Elementaria destructioner de la la destructioner de la destructioner de la destru | <ul> <li>If you have more than one<br/>medical plan in the enrollment,<br/>click on the make default plan<br/>link to choose a different default<br/>plan.</li> <li>Click Next to proceed to page 2</li> </ul>                                                                                                    |
| Pred Fred Depups - Groutinent       Image: Constrained Sectors         Broginant Settings       Image: Constrained Sectors         Broginant Settings       Image: Constrained Sectors         Broginant Settings       Image: Constrained Sectors         Broginant Settings       Image: Constrained Sectors         Broginant Settings       Image: Constrained Sectors         Broginant Settings       Image: Constrained Sectors         Broginant Sectors       Image: Constrained Sectors         Broginant Sectors                                                                                                    | <ul> <li>Enrollment Settings Page 2 of 3</li> <li>Employer Settings <ul> <li>Enrollment Effective Date - Make sure the enrollment effective date and the proposal effective date are the same</li> <li>Fee Agreement (PEPM)</li> <li>Coordination of Benefits</li> <li>Medical Tracking Year</li> <li>Stop Loss Limit</li> </ul> </li> <li>Press next</li> </ul> |
|                                                                                                    | important! Opdating settings may impact<br>employee costs and plan availability. If you<br>intend to make changes to these settings, it is<br>recommended that you update the settings in<br>the Proposal and re-submit it for underwriting<br>prior to making employee plan elections                                                                           |

| Dil Freth Ford Broun - Englineer                                                                                                    | Enrollment Settings screen 3 of 3                                                                                                    |  |
|----------------------------------------------------------------------------------------------------|----------------------------------------------------------------------------------------------------|--|
| A) I recht food toop- Exeminent     Fondmarke Skillings   Brade Skillings   Brade Skillings     Brade Skillings     Brade Skillings< | <ul> <li>Employee Settings</li> <li>Choose a deadline for employee elections</li> <li>Select the period for showing employee costs (monthly, semi-</li> </ul>                                                                                                    |  |
|                                                                                                    | <ul> <li>employee costs (monthly, semi-<br/>monthly, bi-weekly, weekly)</li> <li>If desired, turn off the Employer<br/>Contribution toggle to hide the<br/>contribution amount from employees</li> <li>Use the Reminder Emails toggle to<br/>activate follow up emails for<br/>employee elections</li> <li>Press Save</li> </ul>                                                                                       |  |
| er 😨 😋 💭 🌐 🥥 🔁<br>Home                                                                                                    | Enrollment Checklist<br>The enrollment checklist guides you<br>through the All-Savers enrollment                                                                                                    |  |
| Settings                                                                                                    | <ul> <li>To access the checklist items, click on<br/>the icons located at the center top of</li> </ul>                                                                                                    |  |
| Employer Application In Progress                                                                                                    | Application, Employee Elections,<br>Carrier Documents, or Final Quote)                                                                                                    |  |
| Image: Section s     Completed                                                                                                    | • Or click on the button on the checklist<br>items to complete the enrollment<br>steps                                                                                                    |  |
| Carrier Documents                                                                                                    | <ul> <li>The Submit Final Quote Application<br/>button will be disabled until all the<br/>required steps are completed</li> </ul>                                                                                                    |  |
| Final Quote                                                                                                    |                                                                                                    |  |
| Cancel         K                                                                                                    | <ul> <li>Employer Application Options</li> <li>When you click on the Employer<br/>Application checklist item or icon, the<br/>system will display a message which<br/>advises that you can enter the<br/>employer information electronically<br/>or upload a paper application.</li> <li>The paper employer application forms<br/>are not necessary if you complete the<br/>electronic Employer Application</li> </ul> |  |
|                                                                                                    | 1                                                                                                    |  |

| ND Outdoor Adventures - Enrollment                                                                                                    | Americanalis a Codent     Matericanalis a Codent     Matericanalis a Codent <th>The Employer Application streamlines<br/>four All Savers enrollment documents<br/>(Employer Application, Excess Loss<br/>Application, Commissions Billing and<br/>Collections Agreement, New York<br/>Surcharge Form) into five screens:<br/>• Employer and Agent Information<br/>• Eligibility and Plan Selection<br/>• Eligibility for Medical Coverage<br/>• Payment<br/>• New York Public Goods Pool</th> | The Employer Application streamlines<br>four All Savers enrollment documents<br>(Employer Application, Excess Loss<br>Application, Commissions Billing and<br>Collections Agreement, New York<br>Surcharge Form) into five screens:<br>• Employer and Agent Information<br>• Eligibility and Plan Selection<br>• Eligibility for Medical Coverage<br>• Payment<br>• New York Public Goods Pool                                                             |
|----------------------------------------------------------------------------------------------------|----------------------------------------------------------------------------------------------------|----------------------------------------------------------------------------------------------------|
| NV Outdoor Adventures - Enrolment Muclicians III Caller: Signatures Enrolige: Signature Internet Rectain Internet Producer Signature Internet Rectain Internet Internet Rectain Internet Rectain Internet Internet Rectain Internet Rectain Internet Internet Rectain Internet Internet Intern | • • • • • • • • • • • • • • • • • • •                                                                                                    | <ul> <li>Collect Employer &amp; Producer Signatures</li> <li>The Collect Signatures section can<br/>be accessed once the Employer<br/>Application section is completed</li> <li>You can collect signatures in<br/>person (in the Benefitter<br/>interface) or by sending an email<br/>to collect them remotely</li> </ul>                                                                                                    |
| Reference     Reference                                                                                                    | Applie   Applie   Applie   Applie   Applie   Applie   Applie   Applie   Applie   Applie   Applie   Applie   Applie   Applie   Applie   Applie   Applie   Applie   Applie   Applie   Applie   Applie   Applie   Applie   Applie   Applie   Applie   Applie   Applie   Applie   Applie   Applie   Applie   Applie Applie                                                                                                    | <ul> <li>Employer Application - Upload Paper<br/>Application         <ul> <li>If you choose to upload the paper<br/>application, click on the Upload<br/>Paper Application button</li> <li>On the Attachment Selection,<br/>click on the checkbox next to the<br/>documents that you will be<br/>uploading</li> <li>Click on the upload files button<br/>and choose the documents on<br/>your computer to add to the<br/>enrollment</li> </ul> </li> </ul> |
| NU Concentration Concentration Concentratio  | Windowski       Windowski       Windowski       Windowski         Windowski       Windowski       Windowski       Windowski                                                                                                    | Employee Elections - Choose from the<br>options below to collect employee<br>elections                                                                                                    |

### Quick Start Guide Enrollment

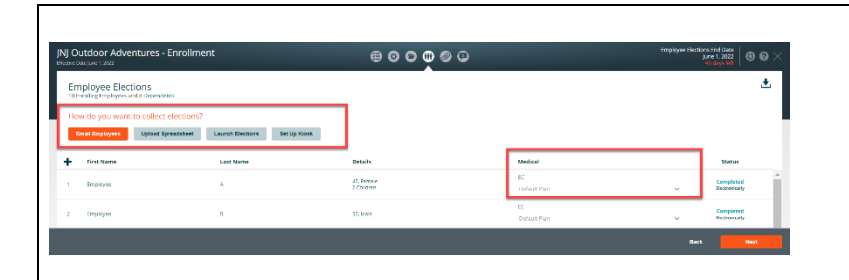

benefitter

### **Employee Elections - Options**

- Email Employees-Send employees an invite to complete a mobile-friendly enrollment. On the employee notification page, check the names of employees that you are inviting to complete their applications electronically
- Upload Spreadsheet (All Savers groups only)
  - Download the enrollment spreadsheet by clicking Download Enrollment
     Spreadsheet. This spreadsheet is pre-populated with the census data you have already collected. All the employees on the census are included in this file
  - Fill in each employee's selected tiers, plans, and additional enrollment information and save the spreadsheet. Click the Upload Enrollment Spreadsheet button and upload the file
  - Fill in plan selections and missing information on the provided spreadsheet and upload the document
- Upload Applications (All Savers groups only) On the employee election page, click on the download indicator to download a copy of employee application
  - Attach a copy of the blank application to an email and send it to the employer/employees. When you receive the completed documents. Click on the upload application button and upload the completed applications.
- Launch Elections access an employee's enrollment directly to walk the employee through completing the enrollment.
- Kiosk Download access codes pdf and set up a kiosk
- Select plans/enroll group directly on the employee elections page.

| IN Al Fresco Dining - Envollment 😑 🛇 🗘 🖉 🖉 🖉 🖉 🖉                                                                                                    | Process Carrier Enrollment(s) - Click on            |
|----------------------------------------------------------------------------------------------------|-----------------------------------------------------|
| Employee Elections                                                                                                    | Communication & Documents icon to                   |
| Event Record Party Record Party Record | access:                                             |
| Protingent to the set of the set of th | Paper Submissions                                   |
|                                                                                                    | <ul> <li>Export employee information</li> </ul>     |
| 2 Englow     8 A/W     000000000000000000000000000000000                                                                                                    | Elections spreadsheet download                      |
|                                                                                                    | (UHC, etc.)                                         |
|                                                                                                    | UHC Census pdf                                      |
|                                                                                                    | UHC Employee Applications                           |
|                                                                                                    | Download Enrollment (Employer                       |
|                                                                                                    | Group Application, etc.)                            |
| INI AI Fresco Dining - Enrollment 😝 🗿 🗇 🚱 🗘                                                                                                    | Electronic Submission - Humana                      |
| Carrier Enrollments                                                                                                    | Start Group Application                             |
| Electronic Submission                                                                                                    | Receive Group id                                    |
| Humana                                                                                                    | Confirm Final Quote                                 |
| Vitory, Life                                                                                                    | Application Confirmation                            |
| R Program                                                                                                    | Enrollment Processing                               |
| Paper Submission                                                                                                    | Group Installation                                  |
| Etailettear Humana                                                                                                    | Post Installation (Download                         |
| Auros Aurosana<br>Auros Aurosana                                                                                                    | Member ID spreadsheet                               |
| Not Sorted + Ket Sarted +                                                                                                    | Employer Group Application)                         |
| Book Med                                                                                                    |                                                     |
| JN) Outdoor Adventures - Enrollment 😑 🌚 🖨 📾 🖨 💭 🖉 💭 🗡 🗡                                                                                                    | Communications & Document checklist                 |
| Communications & Documents                                                                                                    | Click on the paper clip icon to:                    |
| Add messages to UnitedHealthcare Lavel Funded                                                                                                    | <ul> <li>Send a message to the UHC Level</li> </ul> |
| Attach and download UnitedHealthcare Lavel Funded documents                                                                                                    | Funded staff to discuss policies                    |
| Califysis and sus such as a constant     Submission history                                                                                                    | and procedures                                      |
| Other carriers documents                                                                                                    | <ul> <li>Attach/Download UHC Level</li> </ul>       |
| Conditioner                                                                                                    | Funded documents                                    |
| Model Accession                                                                                                    | Review changes since last                           |
| Kuz Suntel +                                                                                                    | submission                                          |
| Fick <b>Evert Context</b>                                                                                                    | Review submission history                           |
|                                                                                                    | Access other carrier documents                      |
|                                                                                                    |                                                     |
|                                                                                                    | Submit Final Quote Application                      |
| Productive Mu ( hozz)                                                                                                    | When the (settings, employer                        |
|                                                                                                    | application, employee elections.                    |
| Settings Company                                                                                                    | communication & document)                           |
| Employer Application                                                                                                    | checklist items are set to                          |
| Employee Elections                                                                                                    | completed                                           |
|                                                                                                    | Click the Submit Final Ouote                        |
| Communications & Documents                                                                                                    | Application button at the bottom                    |
| Final Quote                                                                                                    | of the checklist page                               |
|                                                                                                    |                                                     |
|                                                                                                    |                                                     |
| Butmit Final Quote Application                                                                                                    |                                                     |

| ••• Submitted to Shall Underwitting                                                                                                    | Persistent Header- Submitted to Final                                                                                                    |
|----------------------------------------------------------------------------------------------------|----------------------------------------------------------------------------------------------------|
| Solution: A york 12, 2022, 133gm Nov Japance Date and Analysis and Understand Solution (Section 2014) Nov Japance and the Indentification of the Indentification of the Indentification | Underwriting                                                                                                    |
| Image: Contract State <ul> <li></li></ul>                                                                                                    | <ul> <li>Messages at the top of the page<br/>will alert you of where you are in<br/>the underwriting process, and<br/>what steps to take next</li> <li>You can enter a note in the<br/>message box to communicate<br/>with the UnitedHealthcare Level<br/>Funded Team, regarding policies<br/>and procedures</li> <li>At this stage, census and<br/>underwriting settings changes are<br/>not allowed until underwriting is<br/>complete</li> <li>You will receive an email and a<br/>notification within Benefitter<br/>when your application has been<br/>reviewed</li> </ul> |
| Underwriting needs more information! Click to see «ALSV/Oxford» Pending message.                                                                                                    | Resolve Underwriting Questions                                                                                                    |
| Image: Section and Control of Control of Contro of Contro of Contro of Control of Control of Control of Control                                 | <ul> <li>As with the preliminary underwriting<br/>request, the UHC Level Funded<br/>underwriting team may identify issues<br/>that need resolving before they can<br/>provide final rates. In this case, you<br/>will receive an email alerting you that<br/>the final quote submission requires<br/>your attention. You will also see a<br/>pending status indicator on the<br/>client's homepage</li> </ul>                                                                                                    |
|                                                                                                    | • A message on the Enrollment<br>Checklist page will provide<br>information about the issues that<br>need to be addressed. Once you have<br>entered the required information,<br>click Resubmit for Final Quote<br>Application to have the underwriting<br>team review the updated information                                                                                                    |

| Province of the series of the series of the |                                                                                                    | <ul> <li>Receive and Approve Final Underwritten<br/>Rates</li> <li>You will receive an email when final rates<br/>are available. To review the rates:</li> <li>Click on the final underwriting email,<br/>link in the link email notification</li> <li>Or access the company and click on<br/>the enrollment</li> <li>Review the final quote by clicking on<br/>View on the Final Quote checklist or<br/>click on the quote icon</li> <li>The quotes page displays a<br/>comparison between the preliminary<br/>and final underwritten rates</li> <li>Click on the download icon to save a<br/>copy of the preliminary and final<br/>quotes</li> <li>To accept the final quote and install<br/>the group, click Install - Approve &amp;<br/>Accept Quote</li> </ul> |
|----------------------------------------------------------------------------------------------------|----------------------------------------------------------------------------------------------------|----------------------------------------------------------------------------------------------------|
| Installation Completel Child Draven      Proceeded Analysis      Installation Completel Child Draven      Proceeded Analysis      Installation Completel Child Draven      Proceeded Analysis      Installation Completel Child Draven      Installation Completel Child Draven      Installation Child Draven      Installation Child Draven       | C<br>Deverlaad Completed Engloyee Applications<br>Deverlaad Meetiker (D Spreadheet<br>Deverlaad Stank Employee Applications<br>Completed Engloyee Applications<br>Completed Engloyee Applications<br>Completed Applications<br>Completed Applicati | <ul> <li>Confirmation of Successful Installation         <ul> <li>You will receive an email when the group has been installed</li> <li>From this point forward, you can review any part of the enrollment but can no longer make changes to it in Benefitter</li> <li>The group will now appear in myAllSavers.com and SAMx where you can submit any needed adjustments</li> <li>The Member IDs will be added to the employee elections page</li> <li>You can download Member ID spreadsheet</li> </ul> </li> </ul>                                                                                                    |